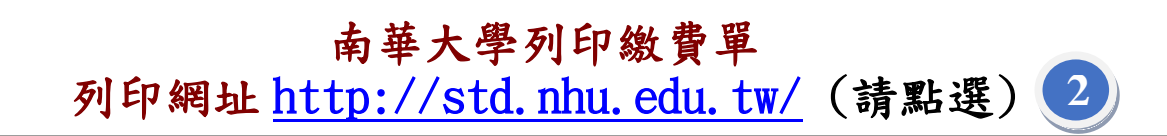

列印學雜費繳費單操作說明:

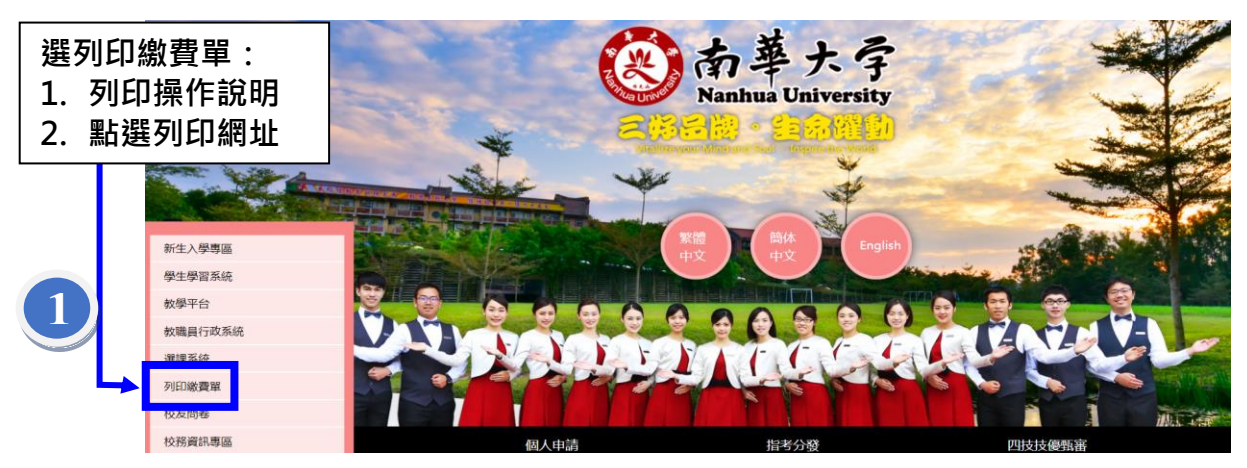

點選「學生專區」→輸入身分證字號(英文字母大寫)、學號、密碼(預設為學號) 點選「家長專區」→輸入身分證字號、學號、學生生日(年月日--如 0850101)

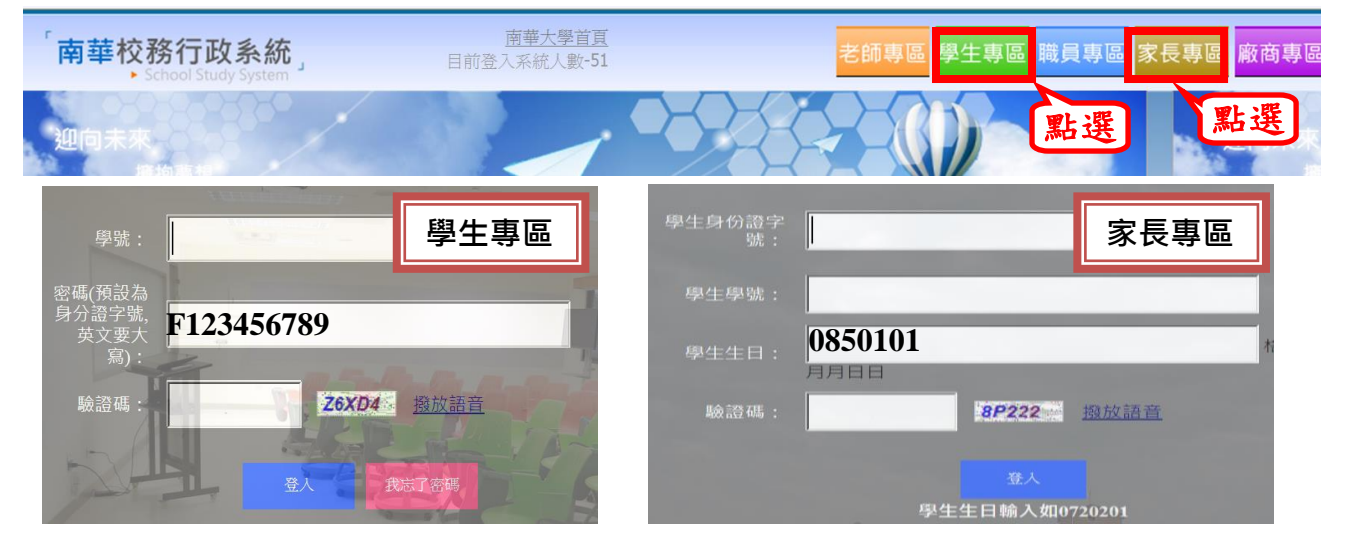

## Step2:點請「學期學雜費專區」→「學雜費繳費單列印及查詢」

| 使用者:吳亭毅 <u>顯示上框功能</u> | 學雜費及住宿繳費單查詢及         | त्राध्य 🔊      |           |   |
|-----------------------|----------------------|----------------|-----------|---|
| 學期選課管理 +              | 舉期繳費單專區>參雜費及住        | 宿繳費單查詢及列印 操作說明 |           |   |
| 學期課程管理 +              | 學雜費及住宿               | 宮鄉 費單 香 詢及 歹   | il Ep     |   |
| 學期繳費單專區 -             | リークスに上               |                |           |   |
| > 學雜費及住宿繳費單查<br>角及列印  | <u>学</u> 中学州:<br>舉號: | 1032           | 學生姓名: 吳琴  |   |
| ng XX 2/1 L/1         | 所屬院所:                | 科技學院           | 年級:2      |   |
|                       | 所屬系所:                | 資訊管理學系         | 列印繳費單請點選  | 1 |
|                       | 前期欠費累計(\$NT          | 0              |           |   |
|                       | 本學期-繳款單等列印:          | 列印繳款單          | 印退款單      |   |
|                       | 各學期-繳費證明列印:          | 列印繳費證明         | 列印繳費證明請點選 |   |
|                       |                      |                |           |   |

Step3:點請「學期學雜費專區」→點選瀏覽列印(若單據狀態為已核銷表示已繳費-不可再列印)

| 個人基本資料           | + 粤            | <sup>裏</sup> 期學雜費專區>學雜費總費單列印及查詢 操作說明                                   |        |
|------------------|----------------|------------------------------------------------------------------------|--------|
| 學期選課管理           | +              | 學雜費-繳款單 PDF 列印                                                         |        |
| 學期課程管理           | +              |                                                                        |        |
| 學期學雜費專區          | -              | 學年學期: 1021                                                             |        |
| 》學雜費繳費單列印及:<br>詞 | <u><u></u></u> | 学號:98104008 学生姓名:   所屬院所:管理學院 年級:4   所屬系所:休閒產業經濟學系 點 選   前期欠費累計(SNT) 0 |        |
|                  |                | 單據編號 萬用帳號 總金額 繳費期限 單據狀態                                                | - 回轴标为 |
|                  |                | ▶ 102100004 88271021000042 \$NT 250 2013/09/06 未核銷 [瀏覽/列归]             |        |
|                  |                | 射銀線上繳款 信用卡繳費                                                           | 可按此連結  |

Step4:點選產生 PDF 單據→下載 PDF 檔案 (若無 PDF Rreader 程式,請下載 PDF Rreader)

列印繳費單的密碼為「學號」。

| ●                     |
|-----------------------|
| 金額」摘要說明               |
| \$NI 250<br>2 點選<br>8 |
|                       |

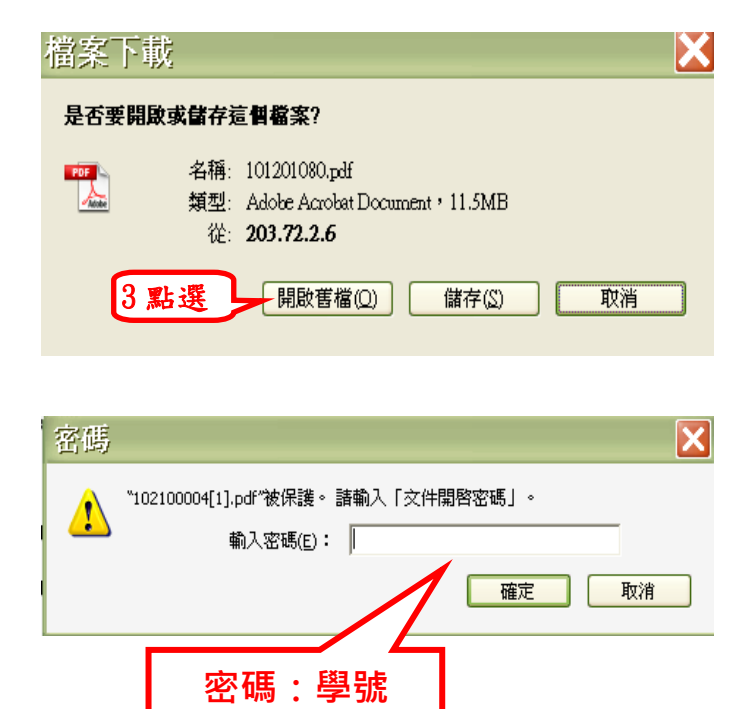

| 財團法人                    | -南華大學                                    | 101 學年度 下學期      | 學雜費繳款單                                                                                                    | 單號: 101201080                                                                                                    | (學校存查) 收                                                      |
|-------------------------|------------------------------------------|------------------|----------------------------------------------------------------------------------------------------|----------------------------------------------------------------------------------------------------|---------------------------------------------------------------|
| 帳號 萬用帳號: 88271012010800 |                                          |                  | 收件地址: (學 平信                                                                                                    |                                                                                                    |                                                               |
| 戶名                      | 財團法人-南華大學                                |                  | [820]同雄                                                                                                    |                                                                                                    | 0.312                                                         |
| 繳款金額                    | 肆萬柒仟玖佰肆拾朗                                | 元整(47,944)       | 14/4-1                                                                                                    |                                                                                                    |                                                               |
| 存匯代號                    | 88271012010800                           |                  | 収什A<br>品書知問・                                                                                                   | 1012/1/10 み去、五畑                                                                                                    | にわヨ人にぬ弗                                                       |
| 學生:98102                | 2106-                                    |                  |                                                                                                    | 2013/2/18 人用 21年                                                                                                   | 们相關丌们級員                                                       |
| 科系:企業                   | 管理系-大學日間部-4年                             | 級A班              | 1.600下级复数<br>信用卡缴费【<br>援助https://                                                                              | 2.19和1021273日、FP光用辛人学術の<br>學號或銷售編號—請輸入繳費單上之<br>www.chh.com.tw/wcm/web/home/inde                                    | □·学林賀守回。<br>軍號】彰銀刷卡<br>v html專專↓□                             |
| 單號: 10120               | 01080                                    |                  | 若蘭收錄,於開<br>7 兩數編6-部/                                                                                           | 制卡後5-6日至【南華大學網站-校務行<br>                                                                                            | 1.1001学員八日<br>「政系統】列印<br>時十.早生社名                              |
| [款項],學費                 | =38607元,隆 <b>晋</b> =7990元,<br>網路使用=1200元 | 平安保險費=147元,電腦實習費 | 3.<br>可貸款項目<br>(校小貸項<br>4.<br>助貸及<br>5.<br>補單<br>2.<br>1.<br>1.<br>1.<br>1.<br>1.<br>1.<br>1.<br>1.<br>1.<br>1 | 學費 養養 貧智費 平安保險費 書籍<br>可貸上限18000元),若需結構差要。<br>論文口試費,任借保證金,猶含解路<br>各類黃先問題請為65-7721001分機12<br>有疑問請治會計至 05-2721001分機12 | 間の(八、字工)<br>賣3000元,住宿費<br>青上期列印<br>使用費<br>21學務處吳小姐<br>073妙超法師 |
|                         |                                          |                  | * 逾期末缴费                                                                                                    | 者,依枝規相關規定處理                                                                                                    | da                                                            |
|                         |                                          |                  | * 学校存至聯(第四聯)應摄回學校辦理註冊或等回出納維對帳核報<br>* 墨生自存聽(第三聯)自行至基保存,以便備者                                                     |                                                                                                    |                                                               |
|                         |                                          |                  | * 使用自動付:<br>銀行代號(00                                                                                            | 款機(ATM)或網路 ATM 繳費時, 請<br>19)及萬用帳號                                                                                  | 選擇[繳費],輸入                                                     |
| 列的日期:                   | 2013/02/21                               |                  | 萬用帳號                                                                                                    | : 88271012010800                                                                                                   | (付訖戳訂                                                         |

💥 開閉視窗

下載PDF檔案 密碼預設為學